# **AD10** Setting Up Deliverables Common to 2 or More Requirements

## I. Purpose:

This document describes the procedure for setting up in RMS a deliverable that satisfies two or more requirements.

# II. Who Can Do This:

Only persons with RMS administrator permissions may perform this procedure.

# III. Prerequisites

The user is expected to be fully knowledgeable and very practiced in the following and their prerequisites:

- AD00 Overview of Deliverables
- DC01 Data Entry Naming Convention
- DC07 Setting Up Associations
- AD06 Adding a scheduled deliverable
- AD07 Modifying a scheduled deliverable

## **IV. Procedure Objective and Definitions:**

This procedure describes the data entry steps to tie together two (or more) requirements that are satisfied by a common deliverable. For example, submission of Report A on a given date satisfies both Requirement B and Requirement C.

#### Definitions:

Generator – the parent requirement that generates the Deliverable Document (DelivDoc) instances Dependent requirement – the requirement that will rely on the Generator's DelivDocs DelivDef – "Deliverable definition" group of fields within a requirement's record

DelivDoc – A workflow instance of the specific deliverable, defined by the DelivDef representing a specific due date. This document may use "DelivDoc" and "instance" interchangeably.

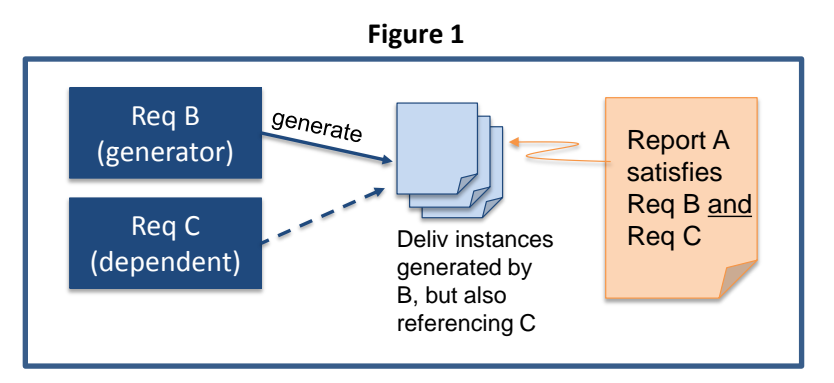

Figure 1above illustrates the overall objective of this procedure.

The official or current version is located in the repository for Institutional Documents, accessible via OCA's website. Printed or electronically transmitted copies are not official. Users are responsible for working with the latest approved revision.

# V. Procedure:

Before setting up the association between the Generator and the Dependent requirements, the Generator information and generated DelivDocs **must** be in the system **prior to** entering the Dependent information.

Either of two starting circumstances may be present:

- 1. The Generator information is new AND it is known that it will be sharing its deliverables with another requirement, OR
- 2. The Generator information is already in the system, its DelivDocs have been generated, and perhaps some of its DelivDocs have already been closed. At a later time, the RM PM and SME decide to tie a second requirement to the Generator.

The procedures for these are slightly different, but each is comprised of TWO requirements workflows: one for the Generator and one for the Dependent.

Note: The procedures are only difficult in that they are tedious. They must be done in the right sequence to achieve the correct associations and generated DelivDocs. Always do a thorough verification by browsing in multiple ways.

Figure 2 is the RMS Requirements workflow diagram. The procedures reference the several step names. From "Enter Requirement" step (\*), the Deliverable path will be followed (arrow)

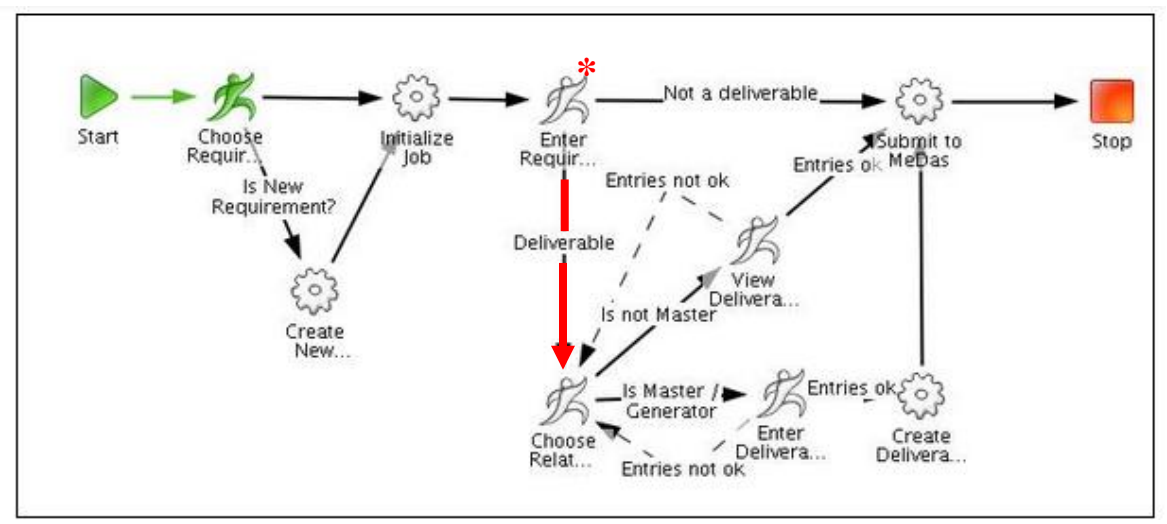

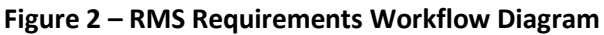

*Circumstance 1*: Generator info is to be newly entered knowing it will be sharing with another requirement.

The two workflow sequence is: First, the (new) Generator requirement is entered, and then the (new) Dependent requirement is entered and the association to the Generator is made.

- a. Open Case
- b. Open Generator Requirement workflow (wf) within the Case ("Start Associated Workflow")
  - *Choose Requirement* step: i.
    - 1. Hit "complete task" to enter new requirement. System proceeds to next step.
  - ii. Enter Requirement step:
    - 1. Enter Generator's data per usual. See How-to AD06 for assistance on selections for values for the several fields.
      - Note usually deliverables are a paragraph/section of a requirement, so usually "component" applies
      - Select "Yes this is a deliverable", which will continue the wf. (See RMS flow diagram below.)
    - 2. Hit "Complete Task" when ready and RMS proceeds to next step.

|                                               | component                                |    |            |  |  |  |
|-----------------------------------------------|------------------------------------------|----|------------|--|--|--|
| is this a main reg or a component of main ?": | 💿 main                                   | Tł | nis is the |  |  |  |
| Is this a deliverable?:                       | © No                                     | G  | enerator   |  |  |  |
|                                               | Yes                                      |    |            |  |  |  |
| Instruction:                                  | If yes, complete deliverable information |    |            |  |  |  |
|                                               | No                                       |    |            |  |  |  |

- iii. Choose Related Deliverable step
  - 1. To the question "Is this Deliverable shared?" select "Yes, this is the generator."
  - 2. Hit "Complete Task" and RMS proceeds to next step.

| Is this a deliverable?:                                   | Yes                                      |             |
|-----------------------------------------------------------|------------------------------------------|-------------|
| Instruction:                                              | If yes, complete deliverable information | This is the |
| Is there a pending Contract<br>modification?:             | No                                       | Generator   |
| Notification date of pending status:                      |                                          |             |
| ▲ Deliverable Definition Group                            |                                          |             |
| Is this Deliverable shared with another<br>Requirement?*: | yes (This is the generator)              |             |
|                                                           |                                          |             |

- iv. Enter Deliverable Definition step:
  - 1. Enter the data per usual See How-to AD06 for assistance on selections for values for the several fields.
    - Enter the date range, frequency, LBNL ID number
    - Optional useful feature is "additional names for notifications" •
    - Optionally, can indicate if deliverable is an on-line submission (type of deliverable). Could add under "title" the name of the on-line system.
  - 2. When ready, Check "yes" to "Review Deliverable Definition info. Is it OK?"

3. Hit "Complete Task", and then RMS will generate the DelivDocs. See How-to AD06 explanation to monitor generation of the DelivDocs. It will take about 15 to 30 minutes (time depends on connection to server, busy-ness of the server, etc.)

| Add requirement demo - Enter Requirement Details (Edit Mode) |                                                                |             |  |  |  |  |  |
|--------------------------------------------------------------|----------------------------------------------------------------|-------------|--|--|--|--|--|
| 🗹 Complete Task 📙 Save 🧕 Make Av                             | ailable 😧 Move to Waiting 📫 Reassign Task 🛿 🗄 Show Job Details |             |  |  |  |  |  |
| Deliverable Definition Group                                 |                                                                | This is the |  |  |  |  |  |
| Due Date (first instance)*:                                  | Nov 🔻 30 👻 2014 🐨                                              | Generator   |  |  |  |  |  |
| Due Date (last instance)*:                                   | Mar 🕶 30 💌 2015 💌 🏢                                            |             |  |  |  |  |  |
| Frequency*:                                                  | monthly                                                        |             |  |  |  |  |  |
| Owner (if different from Primary Owner):                     | ۵                                                              |             |  |  |  |  |  |
| Owner Function (if different from Owner Function)*:          | Legal 🗸                                                        |             |  |  |  |  |  |
| Tracked by BSO?:                                             | <ul> <li>□ no</li> <li>i yes</li> </ul>                        |             |  |  |  |  |  |
| LBNL ID number*:                                             | Generator12345                                                 | ×           |  |  |  |  |  |
| Customer Organization*:                                      | BSO/DOE - mandatory C31                                        |             |  |  |  |  |  |
| Customer (LDAP) Point of Contact Name:                       | ۵                                                              |             |  |  |  |  |  |
| Customer (non-LDAP) Information:                             |                                                                | ۵           |  |  |  |  |  |
| Last review date of Deliverable's definition:                | Nov 🔻 30 🐨 2014 🐨                                              |             |  |  |  |  |  |

- c. Open Dependent Requirement workflow within the Case ("Start Associated Workflow")
  - i. Choose Requirement step:
    - 1. Hit "complete task" to enter new requirement. System proceeds to next step.
  - ii. Enter Requirement Details step:
    - 1. Enter Generator's data per usual. See How-to AD06 for assistance on selections for values for the several fields.
      - Note usually deliverables are a paragraph/section of a requirement, so usually "component" applies
      - Select "Yes this is a deliverable", which will continue the wf. (See RMS flow diagram below.)
    - 2. Hit "Complete Task" when ready and RMS proceeds to next step.
  - iii. Choose related deliverable step:
    - 1. To the question "Is this Deliverable shared?" select "Yes, this relies on another."
    - 2. Below under Associations, search and then add the Generator requirement.
    - 3. Hit "Complete Task", and RMS proceeds to next step.

The official or current version is located in the repository for Institutional Documents, accessible via OCA's website. Printed or electronically transmitted copies are not official. Users are responsible for working with the latest approved revision.

| Complete Task 📑 Save 💐 Make                                                          | Available 🕒 Move to Waitin          | g 🤹 Reassign Task               | In this is the second second seco |
|--------------------------------------------------------------------------------------|-------------------------------------|---------------------------------|----------------------------------------------------------------------------------------------------|
| Deliverable Definition Group  Is this Deliverable shared with another Requirement?*: | yes (This relies on another)        | •                               |                                                                                                    |
| Instruction:                                                                         | If "yes, this relies on another", a | dd associated related delivera  | ble requirement below.                                                                                                    |
| Morkflow Information                                                                 |                                     |                                 |                                                                                                    |
| Comment:                                                                             |                                     |                                 | ۵                                                                                                    |
| Associations                                                                         |                                     | Associate the                   |                                                                                                    |
| Case to Requirement Workflow                                                         |                                     | Generator!!                     | Show Associated Case(s                                                                                                    |
| Associated Case:                                                                     | 2014-11-27/How-to examples          |                                 |                                                                                                    |
| A Requirement Workflow to Requirement                                                |                                     |                                 | Show Associated Requirement(s                                                                                                    |
| Associated Requirement:                                                              | ////0                               |                                 |                                                                                                    |
| Requirement Workflow to Related Deliverable                                          | e Requirement                       |                                 | Show Related Deliverable Requirement(s)                                                                                                    |
| Related Deliverable Requirement:                                                     | Q /Law 12345/(a)(1)/Generation      | ator Deliverable Sharing Requir | rements //0 🔗 Search 🔀                                                                                                    |
| ▲ Document to Requirement Workflow (Support                                          | ting Requirement)                   |                                 | Show Document(s)                                                                                                    |
|                                                                                      | 0                                   |                                 |                                                                                                    |

- iv. View Deliverable definitions step:
  - 1. Review the pre-populated data, which comes from the Generator. Note that the same LBNL ID number is assigned.
  - 2. Hit "Complete Task", and then the Dependent Requirement wf will close.

| pendent Deliv - View Deliverable Definitions (Ed      | t Mode) X                                  |                                                                           | This is the Depende                                                                                                    |
|-------------------------------------------------------|--------------------------------------------|---------------------------------------------------------------------------|----------------------------------------------------------------------------------------------------|
| Complete Task 🔚 Save 🤳 Make                           | Available 🔮 Move to Waiting 📢              | Reassign Task 📒 🗄                                                         | S                                                                                                    |
| Deliverable Definition Group                          |                                            |                                                                           |                                                                                                    |
| Due Date (first instance):                            | 2014-11-30                                 |                                                                           |                                                                                                    |
| Due Date (last instance):                             | 2015-03-30                                 |                                                                           |                                                                                                    |
| Frequency:                                            | monthly                                    |                                                                           |                                                                                                    |
| Owner (if different from Primary Owner):              |                                            |                                                                           |                                                                                                    |
| Owner Function (if different from Owner<br>Function): | Legal                                      |                                                                           |                                                                                                    |
| Tracked by BSO?:                                      | yes                                        | All                                                                       | the Dependent's                                                                                                    |
| LBNL ID number:                                       | Generator12345                             | De                                                                        | the SAME as the                                                                                                    |
| Customer Organization:                                | BSO/DOE - mandatory C31                    | IS I                                                                      | anerator's [Compare                                                                                                    |
| Customer (LDAP) Point of Contact Name:                |                                            | Fic                                                                       | aure at h iv 3 above 1                                                                                                    |
| Customer (non-LDAP) Information:                      |                                            | 118                                                                       |                                                                                                    |
| Last review date of Deliverable's definition:         | 2014-11-30                                 |                                                                           |                                                                                                    |
| Deliverable type:                                     |                                            |                                                                           |                                                                                                    |
| Deliverable title(s) of record:                       |                                            |                                                                           |                                                                                                    |
| Additional LDAP name for Deliverable<br>Alerts:       |                                            |                                                                           |                                                                                                    |
| Review Deliverable Definition Info. Is it ok?*:       | ○ No ③ Yes                                 |                                                                           |                                                                                                    |
| Morkflow Information                                  |                                            | Depe                                                                      | ndent shows                                                                                                    |
| Associations                                          |                                            | assoc                                                                     | ciated Generator                                                                                                    |
| Case to Requirement Workflow                          |                                            |                                                                           | Show Associated Case                                                                                                    |
| Associated Case:                                      | 2014_11_27/How_to examples                 | /                                                                         |                                                                                                    |
| Requirement Workflow to Requirement                   |                                            |                                                                           | Show Associated Requirement                                                                                                    |
| Associated Requirement:                               | /////0                                     |                                                                           |                                                                                                    |
| Requirement Workflow to Related Deliverable           | e Requirement                              | SI                                                                        | now Related Deliverable Requirement                                                                                                    |
| Related Deliverable Requirement:                      | /l aw 123/5/(a)(1)/Generator Deliverab     | le Sharing Requirements //0                                               |                                                                                                    |
| Document to Requirement Workflow (Support             | rting Requirement)                         | ie onanny requirements //o                                                | Show Document                                                                                                    |
|                                                       |                                            |                                                                           |                                                                                                    |
| Document:                                             | Q                                          |                                                                           | d <sup>er</sup> Search (                                                                                                    |
| Resources                                             |                                            |                                                                           |                                                                                                    |
| Job image                                             |                                            |                                                                           |                                                                                                    |
| -                                                     | Choose Initialize                          | Not a deliveral                                                           | ble کری الم<br>المالی المالی |
| Start                                                 | Requir Job Rr<br>Is New<br>Requirement? De | iverable / View<br>biverable / View<br>biverable / View<br>bis not Master |                                                                                                    |

- d. Verify that the association between the Generator and the Dependent has been established.
  - i. Search: Browse/Requirement/(Generator info) and Browse/Requirement/(Dependent info)
    - 1. Can use LBNL ID # as filter and both Generator and Dependent should result.
    - 2. Check each req's Associations list: They should be listed in each other's.
    - 3. Check that each "knows" about the other (Yes, this relies on another and Yes, this is the generator).
  - ii. Browse/Open Deliverables:
    - 1. Search by LBNL ID number. Open any of the Generator DelivDocs
      - Make sure the Dependent Req appears as an association

| Search by type                    | Search Result                            | ~        |                                    |             |  |  |
|-----------------------------------|------------------------------------------|----------|------------------------------------|-------------|--|--|
| Action / ROD Workflow             | 🔍 Search 🔚 Save Search                   |          |                                    |             |  |  |
| - Case Workflow                   | Frequency:                               | is equal | ×                                  |             |  |  |
| - Deliverable Document Workflow   | Owner (if different from Primary Owner): | is equal | -                                  | ۵           |  |  |
| - Document                        | Owner Function (if different from Owner  |          |                                    | - (b)       |  |  |
| - Document Workflow               | Function):                               |          |                                    |             |  |  |
| - Import Deliverable Doc Workflow |                                          |          | Search using I BNI ID number       |             |  |  |
|                                   | Tracked by BSO?:                         |          |                                    | E ID Humber |  |  |
| - Requirement Workflow            |                                          |          |                                    |             |  |  |
| User Administration Workflow      | LBNL ID number*:                         | is equal | <ul> <li>Generator12345</li> </ul> | ×           |  |  |

| Browser Modelling Reporting Deliverable                         | es             |                         | C 8             |  |
|-----------------------------------------------------------------|----------------|-------------------------|-----------------|--|
| Q Search Requirement X Q Search Result X                        |                | Find the 2 related entr |                 |  |
| Label A                                                         | Version        | Instruction             | - the Dependent |  |
| //b/Deliverable Dependent on Generator12345//0                  | RELEASED 1.0   |                         | - the Generator |  |
| /Law 12345/(a)(1)/Generator Deliverable Sharing Requirements // | 0 RELEASED 1.0 | l                       | Other n/a       |  |
| <b>∢</b>                                                        |                |                         |                 |  |
| X Export Rows 1-2 of 2 shown                                    |                |                         |                 |  |

| Q Search Requirement X Q Search Result                | ×                              |                       |                         |                     |                      |              |
|-------------------------------------------------------|--------------------------------|-----------------------|-------------------------|---------------------|----------------------|--------------|
| abel ^                                                |                                | Version               | Instruction             | Contract Part       | Contract Section     | Contract     |
| b/Deliverable Dependent on Generator12345//0          |                                | RELEASED 1.0          |                         | Other               | n/a                  |              |
| aw 12345/(a)(1)/Generator Deliverable Sharing Requi   | rements //0                    | RELEASED 1.0          |                         | Other               | n/a                  |              |
| III                                                   |                                | 1                     |                         |                     |                      |              |
| Export Rows 1-2 of 2 shown                            |                                |                       |                         | ****                |                      |              |
| aw 12345/(a)(0 X //b/Deliverable D X                  |                                |                       |                         |                     |                      |              |
| neprecate 🔀 Start Workflow 🔞 Deprecate                | Show                           | Versions 📑            | <sub>Ge</sub> Here is t | he DEPENDEN         | NT informatio        | n. Com       |
| Is this a deliverable?:                               | Yes                            |                       | Generat                 | or's info show      | n on the nex         | t page       |
| Is there a pending Contract modification?:            | No                             |                       |                         |                     |                      |              |
| Deliverable Definition Group                          |                                |                       |                         |                     |                      |              |
| Is this Deliverable shared with another Requirement?: | yes (This relie                | s on another) 🗲       |                         |                     |                      |              |
| Due Date (first instance):                            | e (first instance): 2014-11-30 |                       |                         |                     |                      |              |
| Due Date (last instance):                             | 2015-03-30                     |                       |                         |                     |                      |              |
| LBNL ID number:                                       | Generator12345                 |                       |                         |                     |                      |              |
| Frequency:                                            | monthly                        |                       |                         |                     |                      |              |
| Owner Function (if different from Owner<br>Function): | Legal                          |                       |                         |                     |                      |              |
| Review Deliverable Definition Info. Is it ok?:        | Yes                            |                       |                         |                     |                      |              |
| Tracked by BSO?:                                      | yes                            |                       |                         |                     |                      |              |
| Customer Organization:                                | BSO/DOE - ma                   | indatory C31          |                         |                     |                      |              |
| Last review date of Deliverable's definition:         | 2014-11-30                     |                       |                         |                     |                      |              |
| Associations                                          |                                |                       |                         |                     |                      |              |
| ▲ Requirement to Case                                 |                                |                       |                         |                     | Sh                   | ow Case(s)   |
| Case:                                                 | 2014-11-27/Ho                  | w-to examples         |                         |                     |                      |              |
| A Requirement to Deliverable Document Workflow        |                                |                       |                         | Show De             | liverable Document   | Workflow(s)  |
| Deliverable Document Workflow:                        | 2014-11-30//La                 | aw 12345/(a)(1)/Ge    | nerator Deliverable     | Sharing Requirement | s/                   |              |
| Deliverable Document Workflow:                        | 2015-01-30//L                  | aw 12345/(a)(1)/Ge    | nerator Deliverable     | Sharing Requirement | ts / These           | e are the    |
| Deliverable Document Workflow:                        | 2014-12-30//L                  | aw 12345/(a)(1)/Ge    | nerator Deliverable     | Sharing Requirement | Gene                 | rator's D    |
| Deliverable Document Workflow:                        | 2015-02-28//L                  | aw 12345/(a)(1)/Ge    | nerator Deliverable     | Sharing Requirement | insta                | nces).       |
| Deliverable Document Workflow:                        | 2015-03-28//L                  | aw 12345/(a)(1)/Ge    | nerator Deliverable     | Sharing Requirement | ts /                 |              |
| A Requirement to Related Deliverable Requirement      |                                |                       |                         | Show Re             | lated Deliverable Re | quirement(s) |
| Related Deliverable Requirement:                      | /Law 12345/(a                  | i)(1)/Generator Deliv | verable Sharing Re      | quirements //0      |                      |              |
| Requirement Workflow to Requirement                   |                                |                       | -                       |                     | Show Require         | ment Job(s)  |
| Requirement Job:                                      | //b/Deliverable                | Dependent on Gen      | erator12345//0/Cor      | mplete              | _                    |              |
| •                                                     |                                |                       |                         |                     |                      |              |

| bel 📤                                                    |                | Version           | Instruction         | Contract Part        | Contract Se       | ection Contrac    |  |  |  |  |  |
|----------------------------------------------------------|----------------|-------------------|---------------------|----------------------|-------------------|-------------------|--|--|--|--|--|
| /Deliverable Dependent on Generator12345//0              |                | RELEASED 1.0      |                     | Other                | n/a               |                   |  |  |  |  |  |
| aw 12345/(a)(1)/Generator Deliverable Sharing Re         | quirements //0 | RELEASED 1.0      |                     | Other                | n/a               |                   |  |  |  |  |  |
| III                                                      |                |                   |                     |                      |                   |                   |  |  |  |  |  |
| Export Rows 1-2 of 2 shown                               |                |                   |                     | *****                |                   |                   |  |  |  |  |  |
|                                                          | _              |                   |                     |                      |                   |                   |  |  |  |  |  |
| Law 12345/(a)(1) X //b/Derrable D )                      | ×              | H                 | ere is the GEI      | NERATOR info         | ormation.         | Compare t         |  |  |  |  |  |
| 🖉 Edit 🛛 🔚 Start Workflow 🔞 Deprec                       | ate 📑 Shov     | v Versions        | ependent's ir<br>–  | ifo shown on         | the preced        | ling page         |  |  |  |  |  |
| Deliverable Definition Group                             |                |                   |                     |                      |                   |                   |  |  |  |  |  |
| Is this Deliverable shared with another<br>Requirement?: | yes (This is t | he generator) 🖪   |                     |                      |                   |                   |  |  |  |  |  |
| Due Date (first instance):                               | 2014-11-30     |                   |                     |                      |                   |                   |  |  |  |  |  |
| Due Date (last instance):                                | 2015-03-30     |                   |                     |                      |                   |                   |  |  |  |  |  |
| LBNL ID number:                                          | Generator12    | 345               |                     |                      |                   |                   |  |  |  |  |  |
| Frequency:                                               | monthly        | monthly           |                     |                      |                   |                   |  |  |  |  |  |
| Owner Function (if different from Owner Function):       | Legal          | Legal             |                     |                      |                   |                   |  |  |  |  |  |
| Review Deliverable Definition Info. Is it ok?:           | Yes            |                   |                     |                      |                   |                   |  |  |  |  |  |
| Tracked by BSO?:                                         | yes            |                   |                     |                      |                   |                   |  |  |  |  |  |
| Customer Organization:                                   | BSO/DOE - m    | andatory C31      |                     |                      |                   |                   |  |  |  |  |  |
| Last review date of Deliverable's definition:            | 2014-11-30     |                   |                     |                      |                   |                   |  |  |  |  |  |
| Associations                                             |                |                   |                     |                      |                   |                   |  |  |  |  |  |
| Requirement to Case                                      |                |                   |                     |                      |                   | Show Case(s       |  |  |  |  |  |
| Case:                                                    | 2014-11-27/H   | low-to examples   |                     |                      |                   |                   |  |  |  |  |  |
| A Requirement to Deliverable Document Workf              | ow             |                   |                     | Show                 | Deliverable Docun | nent Workflow(s   |  |  |  |  |  |
| Deliverable Document Workflow:                           | 2015-03-28//   | Law 12345/(a)(1)  | Generator Deliverab | le Sharing Requireme | ents /            |                   |  |  |  |  |  |
| Deliverable Document Workflow:                           | 2014-12-30//   | Law 12345/(a)(1)  | Generator Deliverab | le Sharing Requireme | ents /            |                   |  |  |  |  |  |
| Deliverable Document Workflow:                           | 2015-02-28//   | Law 12345/(a)(1)  | Generator Deliverab | le Sharing Requireme | ents /            |                   |  |  |  |  |  |
| Deliverable Document Workflow:                           | 2014-11-30//   | Law 12345/(a)(1)/ | Generator Deliverab | le Sharing Requireme | ents /            |                   |  |  |  |  |  |
| Deliverable Document Workflow:                           | 2015-01-30//   | Law 12345/(a)(1)  | Generator Deliverab | le Sharing Requireme | ents /            |                   |  |  |  |  |  |
| A Requirement to Related Deliverable Requirem            | nent           |                   |                     |                      | Show              | v Requirement(s   |  |  |  |  |  |
| Requirement:                                             | //b/Deliverabl | e Dependent on G  | enerator12345//0    |                      |                   |                   |  |  |  |  |  |
| Requirement Workflow to Related Deliverabl               | e Requirement  |                   |                     |                      | Show Requiren     | nent Workflow(s   |  |  |  |  |  |
| Requirement Workflow:                                    | //b/Deliverabl | e Dependent on G  | enerator12345//0/Co | omplete              |                   |                   |  |  |  |  |  |
|                                                          |                |                   |                     |                      | Show Re           | auirement.lob(s   |  |  |  |  |  |
| Requirement Workflow to Requirement                      |                |                   |                     |                      | 0.1011110         | dan ennenn een (e |  |  |  |  |  |

<u>Circumstance 2</u>: The Generator information is already in the system, its DelivDocs have been generated, and perhaps some of its DelivDocs have already been closed. At a later time, the RM PM and SME decide to tie a second requirement to the Generator.

The two workflow sequence is: First, the (new) Dependent requirement is entered and it makes the association to the existing Generator. Then the existing Generator is modified (including due date range, if needed).

- a. Open Case
- b. Open Dependent Requirement workflow within the Case ("Start Associated Workflow")
  - i. Choose Requirement step:
    - 1. Hit "complete task" to enter new requirement. System proceeds to next step.
  - ii. Enter Requirement step:
    - 1. Enter Generator's data per usual. See How-to AD06 for assistance on selections for values for the several fields.
      - Note usually deliverables are a paragraph/section of a requirement, so usually "component" applies
      - Select "Yes this is a deliverable", which will continue the wf. (See RMS flow diagram below.)
    - 2. Hit "Complete Task" when ready and RMS proceeds to next step.
  - iii. Choose related deliverable step:
    - 1. To the question "Is this Deliverable shared?" select "Yes, this relies on another."
    - 2. Below under Associations, search and then add the Generator requirement.
    - 3. Hit "Complete Task", and system proceeds to next step.

| " Complete Task 📑 Save 📑 N                               | lake Available   Move to Waiting 🍕 Re                  | This is the Dependent.                                |
|----------------------------------------------------------|--------------------------------------------------------|-------------------------------------------------------|
| Is this Deliverable shared with anothe<br>Requirement?*: | yes (This relies on another)                           | • •                                                   |
| Instruc                                                  | tion: If "yes, this relies on another", add associate  | ed related deliverable requirement below.             |
| Workflow Information                                     |                                                        |                                                       |
| Comment:<br>Associations                                 |                                                        | Associate the                                         |
| Case to Requirement Workflow                             |                                                        | Snow Associated Cas                                   |
| Associated Case:                                         | 2014-11-27/How-to examples                             |                                                       |
| A Requirement Workflow to Requirement                    |                                                        | Show Associated Requirement                           |
| Associated Requirement:                                  | ////0                                                  |                                                       |
| A Requirement Workflow to Related Deliv                  | erable Requirement                                     | Show Related Deliverable Requirement                  |
| Related<br>Deliverable<br>Requirement:                   | -9 /(a)/Updates of Publicly Available Information Rega | rding Responsibilities Matters (Feb 2012)//0 🥜 Search |
| Document to Requirement Workflow (S)                     | upporting Requirement)                                 | Show Documer                                          |

- iv. View Deliverable definition step:
  - 1. Review the pre-populated data, which comes from the Generator. Note that the same LBNL ID number is assigned.

The official or current version is located in the repository for Institutional Documents, accessible via OCA's website. Printed or electronically transmitted copies are not official. Users are responsible for working with the latest approved revision.

| 4    | Dependent Deliv - Generator already existing - View | Dependent Deliv - Generator already existing - View Deliverable Definitions (Edit Mode) |                  |                           |          |             |                 |   |  |
|------|-----------------------------------------------------|-----------------------------------------------------------------------------------------|------------------|---------------------------|----------|-------------|-----------------|---|--|
| k    | 🗹 Complete Task 🛛 🔒 Save 📑 Make A                   | vailable                                                                                | Move to          | Waiting 🍕 Reass           | ign Tasl | This is the | he Dependent    |   |  |
| E    | Requirement Process                                 |                                                                                         |                  |                           | _        |             | ne Dependent.   |   |  |
|      | Property Values                                     |                                                                                         |                  |                           |          |             |                 |   |  |
| F    | Requirement Information                             |                                                                                         |                  |                           |          |             |                 |   |  |
| L    | Contract Part:                                      | Other                                                                                   |                  |                           |          |             |                 |   |  |
| L    | Contract Section:                                   | n/a                                                                                     |                  |                           |          |             |                 |   |  |
| L    | Contract Subsection (eg. H.13 or I.021):            |                                                                                         |                  |                           | Dep      | pendent's   | own Reqs        |   |  |
| •••• | Source Requirement Type:                            | Federal                                                                                 | Regulation       |                           | info     | o (non-De   | livDef)         |   |  |
| L    | SRD Citation:                                       |                                                                                         |                  |                           |          |             |                 |   |  |
| L    | SRD Title:                                          | Depende                                                                                 | ent Deliv - Gene | rator already existing 92 | 4258     |             |                 |   |  |
| L    | SRD Section/Paragraph Citation:                     |                                                                                         |                  |                           |          |             |                 |   |  |
|      | SRD Section Title:                                  |                                                                                         |                  |                           |          |             |                 |   |  |
|      | Brief Summary of Requirement:                       |                                                                                         |                  |                           |          |             |                 | ۵ |  |
| l    | Link to SRD and/or other info (hyperlink):          | Q,                                                                                      | URL:             |                           |          | Name:       |                 | ۵ |  |
|      | Link to SRD and/or other info<br>(attachment):      | Q,                                                                                      |                  |                           |          |             | 🔺 Upload a file | ۵ |  |
| L    | Contract Effective Date:                            | 2014-11                                                                                 | -30              |                           |          |             |                 |   |  |
|      | Change Activity:                                    | pending                                                                                 |                  |                           |          |             |                 |   |  |
|      | Status:                                             | active                                                                                  |                  |                           |          |             |                 |   |  |
|      | Primary Owner:                                      |                                                                                         |                  |                           |          |             |                 |   |  |
|      | Function (Primary):                                 | Legal                                                                                   |                  |                           |          |             |                 |   |  |
|      | Additional Owner:                                   |                                                                                         |                  |                           |          |             |                 |   |  |
|      | Additional Owner Function:                          |                                                                                         |                  |                           |          |             |                 |   |  |
|      | RMC Representative (Case):                          | Young,L                                                                                 | ydia J           |                           |          |             |                 |   |  |
|      | Hierarchy Level:                                    | 0                                                                                       |                  |                           |          |             |                 |   |  |
|      | Policy Area:                                        |                                                                                         |                  |                           |          |             |                 |   |  |
|      | Does this contain embedded req?:                    | no                                                                                      |                  |                           |          |             |                 |   |  |
|      | Instruction:                                        | If embed                                                                                | ided, cite embed | dded (association)        |          |             |                 |   |  |
|      | Is this a main req or a component of main?:         | compone                                                                                 | ent              |                           |          |             |                 |   |  |
|      | Mod Info & Other Comments:                          |                                                                                         |                  |                           |          |             |                 |   |  |
|      | Is this a deliverable?:                             | Yes                                                                                     |                  |                           |          |             |                 |   |  |
|      | Instruction:                                        | If yes, c                                                                               | omplete delivera | able information          |          |             |                 |   |  |
|      | Is there a pending Contract modification?:          | No                                                                                      |                  |                           |          |             |                 |   |  |
|      | Notification date of pending status:                |                                                                                         | CONTIN           | IUED NEXT PAG             | GE       |             |                 |   |  |

2. Hit "Complete Task", and then the Dependent Requirement wf will close.

The official or current version is located in the repository for Institutional Documents, accessible via OCA's website. Printed or electronically transmitted copies are not official. Users are responsible for working with the latest approved revision.

| Deliverable Definition Group                          | NUED FROM PRI                                                                                                    | ECEDING         |                       |             |               |                        |
|-------------------------------------------------------|----------------------------------------------------------------------------------------------------|-----------------|-----------------------|-------------|---------------|------------------------|
| Due Date (first instance):                            | 2012-02-01                                                                                                    |                 |                       | Th          | s is the [    | Dependent.             |
| Due Date (last instance):                             | 2018-06-01                                                                                                    |                 |                       |             |               |                        |
| Frequency:                                            | semi-annual                                                                                                    |                 |                       |             |               |                        |
| Owner (if different from Primary Owner):              | Hirahara, Jim                                                                                                    | -               |                       |             |               |                        |
| Owner Function (if different from Owner<br>Function): | Legal This is the                                                                                                    |                 | Genera                | Generator's |               |                        |
| Tracked by BSO?:                                      | yes                                                                                                    |                 | Denvbern              | norma       |               |                        |
| LBNL ID number:                                       | 924568                                                                                                    |                 |                       |             |               |                        |
| Customer Organization:                                | BSO/DOE - mandatory                                                                                                    | C31             |                       |             |               |                        |
| Customer (LDAP) Point of Contact Name:                | Robles,Maria C                                                                                                    |                 |                       |             |               |                        |
| Customer (non-LDAP) Information:                      |                                                                                                    |                 |                       |             |               |                        |
| Last review date of Deliverable's definition:         | 2014-11-27                                                                                                    |                 |                       |             |               |                        |
| Deliverable type:                                     | On-line submission                                                                                                    |                 |                       |             |               |                        |
| Deliverable title(s) of record:                       |                                                                                                    |                 |                       |             |               |                        |
| Additional LDAP name for Deliverable<br>Alerts:       | Gursahani,Anita P                                                                                                    |                 |                       |             |               |                        |
| Review Deliverable Definition Info. Is it ok?*:       | <ul> <li>No</li> <li>Yes</li> <li>If something isn't right "no" will return the wf to the Choose Related step.</li> <li>Yes</li> </ul> |                 |                       |             |               | turn the               |
| ▲ Workflow Information                                |                                                                                                    | 103 30          |                       | urc.        |               |                        |
| Comment:                                              |                                                                                                    |                 |                       |             |               | ۵                      |
| Associations                                          |                                                                                                    |                 |                       |             |               |                        |
| Case to Requirement Workflow                          |                                                                                                    |                 |                       |             | Show          | v Associated Case(s)   |
| Associated Case:                                      | 2014-11-27/How-to exa                                                                                                    | amples          |                       |             |               |                        |
| Requirement Workflow to Requirement                   |                                                                                                    |                 |                       |             | Show Asso     | ciated Requirement(s)  |
| Associated Requirement:                               | ////0                                                                                                    |                 |                       |             |               |                        |
| Requirement Workflow to Related Deliverable           | Requirement                                                                                                    |                 |                       | Show        | Related Deliv | erable Requirement(s)  |
| Related Deliverable Requirement:                      | I.142/FAR 52.209-9 /(a)<br>2012)//0                                                                                                    | /Updates of Pub | licly Available Infor | mation Rega | rding Respons | ibilities Matters (Feb |
| Document to Requirement Workflow (Support             | ting Requirement)                                                                                                    |                 |                       |             |               | Show Document(s)       |
| Document:                                             | Q,                                                                                                    |                 |                       |             |               | 💣 Search 🕲             |
| Resources                                             |                                                                                                    |                 |                       |             |               |                        |

- c. Open Requirement wf within the Case to "renew" the Generator ("Start Associated Workflow")
  - i. Choose Requirement Step: Search and add Generator association to modify it.
  - ii. Enter Requirement Details Step:
    - 1. (Optional) Review/update any requirement info.
    - 2. (Mandatory) Check "Yes" to "Is this a deliverable?"
    - 3. Hit "Complete Task", and system proceeds to next step.
  - iii. *Choose Related Deliverable* step: Select "Yes, this is the generator." Do NOT add association!!

The official or current version is located in the repository for Institutional Documents, accessible via OCA's website. Printed or electronically transmitted copies are not official. Users are responsible for working with the latest approved revision.

| update Generator 924568 - Choose Related Deliverable (Edit Mode) X                                                                        |                                   |                                  |                  |                            |  |  |  |  |
|----------------------------------------------------------------------------------------------------|-----------------------------------|----------------------------------|------------------|----------------------------|--|--|--|--|
| 🗹 Complete Task 🔒 Save 💐 Make Av                                                                                                    | vailable 🔮 Move to Waitir         | ng 📢 Reassig This is             | the existi       | ng Generator.              |  |  |  |  |
|                                                                                                    | P.                                | -                                |                  |                            |  |  |  |  |
| Is this Deliverable shared with another Requirement?*:                                                                                    | yes (This is the generator)       | Modify to this choice.           |                  |                            |  |  |  |  |
| Instruction:                                                                                                    | If "yes, this relies on another", | add associated related deliverab | le requirement l | below.                     |  |  |  |  |
| Workflow Information                                                                                                    | Workflow Information              |                                  |                  |                            |  |  |  |  |
| Comment:                                                                                                    |                                   |                                  |                  | ۵                          |  |  |  |  |
| Associations                                                                                                    |                                   |                                  |                  |                            |  |  |  |  |
| Case to Requirement Workflow                                                                                                    |                                   |                                  |                  | Show Associated Case(s)    |  |  |  |  |
| Associated Case:                                                                                                    | 2014-11-27/How-to examples        |                                  |                  |                            |  |  |  |  |
| Requirement Workflow to Requirement                                                                                                    |                                   |                                  | Show             | Associated Requirement(s)  |  |  |  |  |
| Associated Requirement: L142/FAR 52.209-9 /(a)/Updates of Publicly Available Information Regarding Responsibilities Matters (Feb 2012)//0 |                                   |                                  |                  |                            |  |  |  |  |
| Requirement Workflow to Related Deliverable R                                                                                             | Requirement                       |                                  | Show Related     | Deliverable Requirement(s) |  |  |  |  |
| Related Deliverable Requirement:                                                                                                    | Q                                 | Do NOT add Associ                | ation!!!         | 💣 Search 😃                 |  |  |  |  |
| Document to Requirement Workflow (Supporting Requirement)     Show Document(s)                                                            |                                   |                                  |                  |                            |  |  |  |  |

- iv. Enter Deliverable Details step:
  - 1. Set the date range for the DelivDocs to be generated:
    - If there are DelivDocs already closed, <u>MUST</u> change the "first instance date" to start with the earliest date of the remaining open DelivDoc wfs. If the date range is not adjusted, duplicates of the closed DelivDocs will be generated. See How-to #A06 for details on modifying a DelivDefinition.
    - If there are no DelivDocs closed, then the "first instance date" could remain the same as indicated.
    - CHECK and DOUBLE CHECK whether or not there are closed DelivDocs. CHECK and DOUBLE CHECK the date of the next open instance.

| Browser Modelling Reporting                      | Deliverables  |             |              | Search Open and Closed #924568                                                |
|--------------------------------------------------|---------------|-------------|--------------|-------------------------------------------------------------------------------|
| Open Deliverable Document Workflows              | Q Search Resu | ut X        |              |                                                                               |
| Label                                            | Version       | Instruction | Due Date 🔷   |                                                                               |
| 2013-08-01/I.142/FAR 52.209-9 /(a)/Updates of Pi | WORK 0.2      |             | 2013-08-01 🗲 | Reset "first due date" to this.                                               |
| 2014-02-01/I.142/FAR 52.209-9 /(a)/Updates of Pr | WORK 0.2      |             | 2014-02-01   |                                                                               |
| 2014-08-01/I.142/FAR 52.209-9 /(a)/Updates of Pr | WORK 0.2      |             | 2014-08-01   |                                                                               |
| 2015-02-01/I.142/FAR 52.209-9 /(a)/Updates of Pr | WORK 0.2      |             | 2015-02-01   |                                                                               |
| 2015-08-01/I.142/FAR 52.209-9 /(a)/Updates of Pr | WORK 0.2      |             | 2015-08-01   | Browser Modelling Reporting Deliverables Do not duplicate!!                   |
| 2016-02-01/I.142/FAR 52.209-9 /(a)/Updates of Pr | WORK 0.2      |             | 2016-02-01   |                                                                               |
| 2016-08-01/I.142/FAR 52.209-9 /(a)/Updates of Pi | WORK 0.2      |             | 2016-08-01   | Closed Deliverable Document Workflows XV C Search Result X                    |
| 2017-02-01/I.142/FAR 52.209-9 /(a)/Updates of Pr | WORK 0.2      |             | 2017-02-01   | Label Version Instruction Due Date Actu                                       |
| 2017-08-01/I.142/FAR 52.209-9 /(a)/Updates of Pr | WORK 0.2      |             | 2017-08-01   | 2012-02-01/L142/FAR 52:209-9 /(a)/Updates of Pi RELEASED 1.0 2012-02-01 2014  |
| 2018-02-01/I.142/FAR 52.209-9 /(a)/Updates of Pr | WORK 0.2      |             | 2018-02-01   | 2012-08-01/l.142/FAR 52.209-9 /(a)/Updates of Pi RELEASED 1.0 2012-08-01 2014 |
| ٠ III                                            |               |             |              | 2013-02-01/l.142/FAR 52.209-9 /(a)/Updates of Pi RELEASED 1.0 2013-02-01 2014 |
| X Export Rows 1-10 of 10 shown                   |               |             |              | Export Rows 1-3 of 3 shown                                                    |

- 2. Update any of the fields other fields (optional). Verify the LBNL ID#.
- 3. Note that the related Dependent requirement will likely NOT be displayed under Associations. Don't panic the Deliv Requirement "knows" and associated the Generated, but the reverse is not yet saved in the system.

- 4. Hit "Complete Task" when ready, and then RMS will generate a new set of DelivDocs. The difference between these and the previous will be the added "Yes, this is the generator" to the question "Is this deliverable shared?"
  - See How-to AD06 explanation to monitor generation of the DelivDocs. It will take about 15 to 30 minutes (time depends on connection to server, busy-ness of the server, etc.)

| 4  | pdate Generator 924568 - Enter Deliverable Definitions                                                                                    | (Edit Mode) X                       |    |          |           |                    | 5         |
|----|----------------------------------------------------------------------------------------------------|-------------------------------------|----|----------|-----------|--------------------|-----------|
|    | Complete Task 📕 Save 💄 Make Availa                                                                                                    | able 🚯 Move to Waiting 🔥 Reassign 1 | Ta | This i   | is the Ge | nerator.           |           |
|    | Deliverable Definition Group                                                                                                    |                                     |    | -        |           |                    |           |
|    | Due Date (first instance)*:                                                                                                    | Aug 🔻 1 👻 2013 👻 🎆 🗲                |    | Reset "f | irst due  | date" to th        | is.       |
|    | Due Date (last instance)*:                                                                                                    | Jun 👻 1 👻 2018 👻                    |    |          |           |                    | 1         |
|    | Frequency*:                                                                                                    | semi-annual 🔹                       | v  |          |           |                    | 1         |
|    | Owner (if different from Primary Owner)*:                                                                                                 | Hirahara,Jim                        |    | ×        |           |                    | 1         |
|    | Owner Function (if different from Owner Function)*:                                                                                       | z - Other                           | •  | ×        |           |                    | ]         |
|    | Tracked by BSO?:                                                                                                    | ○ no                                |    |          |           |                    |           |
|    | LBNL ID number*:                                                                                                    | 924568                              |    |          |           | ×                  |           |
|    | Customer Organization*:                                                                                                    | BSO/DOE - mandatory C31             | •  | ×        |           |                    | ]         |
|    | Customer (LDAP) Point of Contact Name*:                                                                                                   | Robles,Maria C                      |    | ×+       |           |                    | ]         |
|    | Customer (non-LDAP) Information:                                                                                                    |                                     |    |          |           | ۵                  |           |
|    | Last review date of Deliverable's definition:                                                                                             | Nov 🔻 30 💌 2014 👻 🎫                 |    |          |           |                    |           |
|    | Deliverable type*:                                                                                                    | On-line submission                  | Ŧ  | ×        |           |                    | ]         |
|    | Deliverable title(s) of record:                                                                                                    |                                     |    |          |           | ۵                  |           |
|    | Additional LDAP name for Deliverable<br>Alerts*:                                                                                          | Gursahani,Anita P                   |    | ×        |           |                    | 1         |
|    | Additional LDAP name for Deliverable<br>Alerts*:                                                                                          | Hatayama, Howard K                  |    | ×+       | I added   | this for illu      | istration |
|    | Review Deliverable Definition Info. Is it ok?*:                                                                                           | No                                  |    |          | instance  | es).               |           |
|    | ▲ Workflow Information                                                                                                    |                                     |    |          |           |                    |           |
|    | Comment:                                                                                                    |                                     |    |          |           | ۵                  |           |
| -4 | Associations                                                                                                    |                                     |    |          | 1         |                    |           |
|    | Case to Requirement Workflow                                                                                                    |                                     |    |          | Show      | Associated Case(s) |           |
|    | Associated Case: 20                                                                                                    | 114-11-27/How-to examples           |    |          |           |                    |           |
|    | Requirement Workflow to Requirement     Show Associated Requirement(s)                                                                    |                                     |    |          |           |                    |           |
|    | Associated Requirement: L142/FAR 52.209-9 /(a)/Updates of Publicly Available Information Regarding Responsibilities Matters (Feb 2012)//0 |                                     |    |          |           |                    |           |
|    | Document to Requirement Workflow (Supporting R                                                                                            | equirement)                         |    |          |           | Show Document(s)   |           |
|    | Document:                                                                                                    | 2                                   |    |          |           | e Search           |           |
| 4  | Resources                                                                                                    |                                     |    |          |           |                    |           |
|    |                                                                                                    |                                     |    |          |           |                    |           |

#### LBNL # 04.04.001.403-AD10

30 November 2014

The official or current version is located in the repository for Institutional Documents, accessible via OCA's website. Printed or electronically transmitted copies are not official. Users are responsible for working with the latest approved revision.

- d. Verify that the association between the Generator and the Dependent has been established.
  - Search: Browse/Requirement/(Generator info) and Browse/Requirement/(Dependent info)
    - 1. Can use LBNL ID # as filter and both Generator and Dependent should result.
    - 2. Check each req's Associations list: They should be listed in each other's.
    - 3. Check that each "knows" about the other (Yes, this relies on another and Yes, this is the generator).
  - ii. Browse/Open Deliverables:

i.

- 1. Search by LBNL ID number. Open any of the Generator DelivDocs
  - Make sure the Dependent Req appears as an association

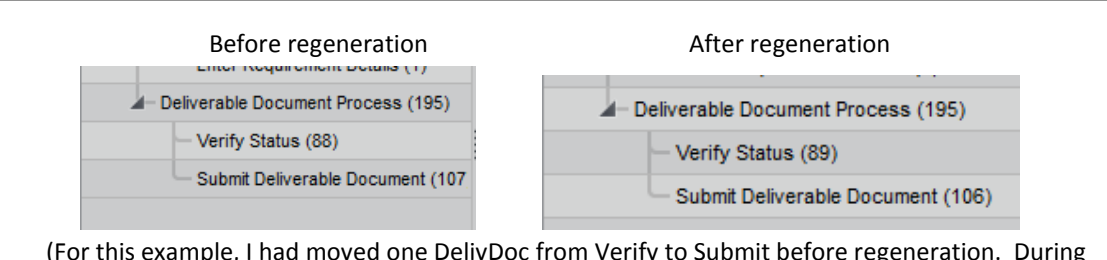

(For this example, I had moved one DelivDoc from Verify to Submit before regeneration. During regeneration, the system pulled ALL the impacted open DelivDocs from both Verify and Submit piles, and replaced them with regenerated DelivDocs in the RM PM's Verify pile.)

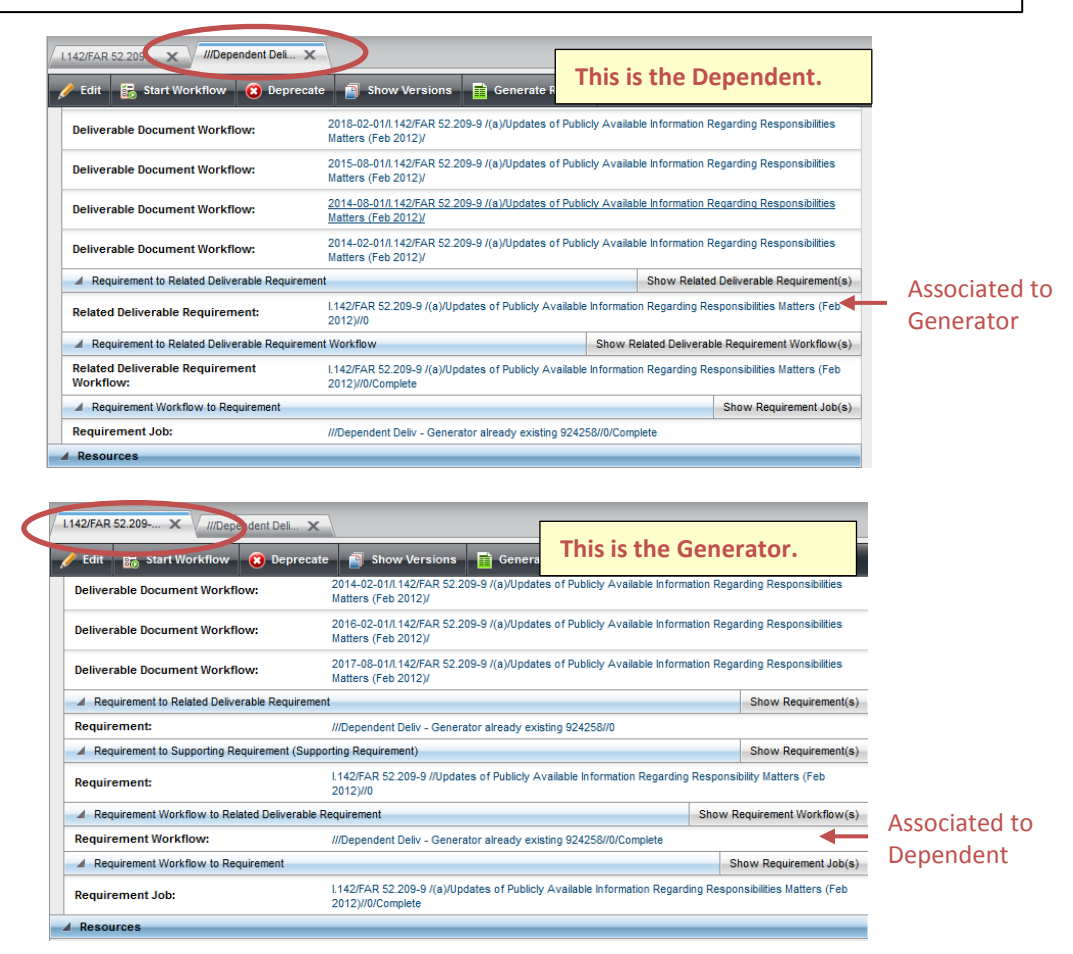

LBNL # 04.04.001.403-AD10 30 November 2014 page 15

| 142/FAR 52.209 🗙 🗸 2012-08-01/l.142/ 🕽                          | × 2014-08-0             | 01/1.142/ 🗙                                              | .142/FAR 52.209 🗙 🗸 2012-08-01/l.142/ :               | × 2014-08-0             | 1/l.142/ 🗙 |  |
|-----------------------------------------------------------------|-------------------------|----------------------------------------------------------|-------------------------------------------------------|-------------------------|------------|--|
| 🖉 Edit 🔞 Deprecate 📋 Show Versio                                | ons 📒 Sho               | w Job Details                                            | 3 Delete 📑 Show Versions 🗮 Show                       | w Job Details           |            |  |
| Actual Delivery Date:                                           | 2014-11-30              |                                                          | Due Date:                                             | 2014-08-01              | Regenerate |  |
| Deliverable Doc Status:                                         | Current                 | Closed                                                   | Frequency:                                            | semi-annual             | - Open     |  |
| ▲ Deliverable Document Group                                    |                         |                                                          | Owner:                                                | Hirahara,Jim            |            |  |
| Due Date:                                                       | 2012-08-01              |                                                          | Owner Function:                                       | z - Other               |            |  |
| Frequency:                                                      |                         |                                                          | RMC Representative (Case):                            | Young,Lydia J           |            |  |
| Owner                                                           | sem-annuar              |                                                          | Tracked by BSO?:                                      | yes                     | yes        |  |
|                                                                 | Hirahara,Jim            |                                                          | LBNL ID number:                                       | 924568                  |            |  |
| Owner Function:                                                 | z - Other               |                                                          | Customer Organization:                                | BSO/DOE - mandatory C31 |            |  |
| RMC Representative (Case):                                      | Young,Lydia J           |                                                          | Customer (LDAP) Point of Contact Name:                | Robles,Maria C          |            |  |
| Tracked by BSO?:                                                | yes                     |                                                          | Last review date of Deliverable's                     | 2014 41 20              |            |  |
| LBNL ID number:                                                 | 924568                  |                                                          | definition:                                           | 2014-11-30              |            |  |
| Customer Organization:                                          | BSO/DOE - mandatory C31 |                                                          | Deliverable type:                                     | On-line submission      |            |  |
| ustomer (LDAP) Point of Contact Name: Robles, Maria C           |                         | Is this Deliverable shared with another<br>Requirement?: | e shared with another yes (This is the generator)     |                         |            |  |
| Last review date of Deliverable's 2014-11-27                    |                         | Additional LDAP name for Deliverable<br>Alerts:          | dditional LDAP name for Deliverable Gursahani,Anita P |                         |            |  |
| Deliverable type:                                               | On-line submission      |                                                          | Additional LDAP name for Deliverable                  | Hatayama, Howard K      |            |  |
| Is this Deliverable shared with another<br>Requirement?:        | no                      |                                                          | Alerts:                                               | Added during update     |            |  |
| dditional LDAP name for Deliverable<br>Ierts: Gursahani,Anita P |                         |                                                          | of Deliv                                              | Def                     |            |  |
| A Requirement Data                                              | Closed ite              | m NOT                                                    |                                                       |                         |            |  |
| Contract Sub-contine (cm 1142 1024).                            | impacted                | by                                                       |                                                       |                         |            |  |
|                                                                 | updated i               | nfo                                                      |                                                       |                         |            |  |

<u>Technical/Historical Comment:</u> This particular feature was set up after some of the association definitions were established. The Dependent is a child of the Generator parent. A "Generate Report" will show this hierarchical relationship. However, the association process is unique from all other association set-ups. The user sets up the association in the Dependent/child workflow, under the label "related Requirement". All other processes set up associations within the parent, bringing in the child under the category "related". The Comment is merely for the record – ok to ignore – just follow the procedure as stated and you'll be successful.

#### **Revision History**

| Revision | Date       | Who        | Description            |
|----------|------------|------------|------------------------|
| 0        | 1/13/2014  | L.J. Young | Initial                |
| 0.1      | 11/30/2014 | L.J.Young  | Formalize; add figures |